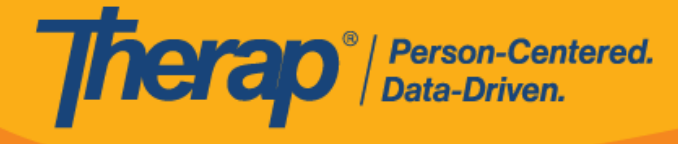

## Habilitar acceso al GER de abuso/negligencia/explotación

Los usuarios con el rol basado en la cantidad de casos, *GER de abuso/ negligencia/explotación*, pueden acceder a los GER de abuso/negligencia/explotación con base en los roles del GER que tienen asignados.

1. Haga clic en el vínculo **Administrar** que está junto a la opción <u>Superrol</u> en la pestaña Administrador.

| Admin                   | Change Password   | User List                                          |
|-------------------------|-------------------|----------------------------------------------------|
| Agency                  | User Privileges   | Manage   Archive  <br>Legacy Archive Upto Jul 2011 |
| Reports                 | Admin Roles       | List   Legacy Archive                              |
| Individual<br>Home Page | Splash Message    | Create   Update/Delete                             |
| Settings                | Activity Tracking | View                                               |
|                         | Caseload          | Manage   Archive                                   |
|                         | Super Role        | Manage   Archive  <br>Legacy Archive               |

2. En la página Lista de superroles, haga clic en el vínculo **Editar** que está junto al superrol que desee actualizar.

| Super Role List |                             |        |             |
|-----------------|-----------------------------|--------|-------------|
| Super Role      | Super Role Description      | Action |             |
| All Approve     | Roles for approving forms.  | Edit   | Assigned To |
| All Roles       | Roles for Supervisors.      | Edit   | Assigned To |
| All Update      | All update roles.           | Edit   | Assigned To |
| All View        | All view roles.             | Edit   | Assigned To |
| Auditor's Roles | Roles assigned to auditors. | Edit   | Assigned To |

3. En la página Superrol, marque el casillero **GER de abuso/negligencia/explotación** en la sección Informes de eventos generales y haga clic en el botón **Guardar** que está en la parte inferior.

| Person-Centered.<br>Data-Driven. |                                                                                                    |  |
|----------------------------------|----------------------------------------------------------------------------------------------------|--|
|                                  | General Event Reports                                                                                                    |  |
|                                  | <ul> <li>GER Witness</li> <li>GER Submit</li> <li>GER Edit</li> <li>GER Review</li> <li>GER Approve</li> <li>GER Med Error Approve</li> <li>GER Death Approve</li> <li>GER View</li> <li>GER Followup</li> <li>GER Delete</li> <li>GER Abuse/Neglect/Exploitation </li> </ul> |  |

4. Luego, puede asignar este superrol a los usuarios correspondientes actualizando sus privilegios de usuario.